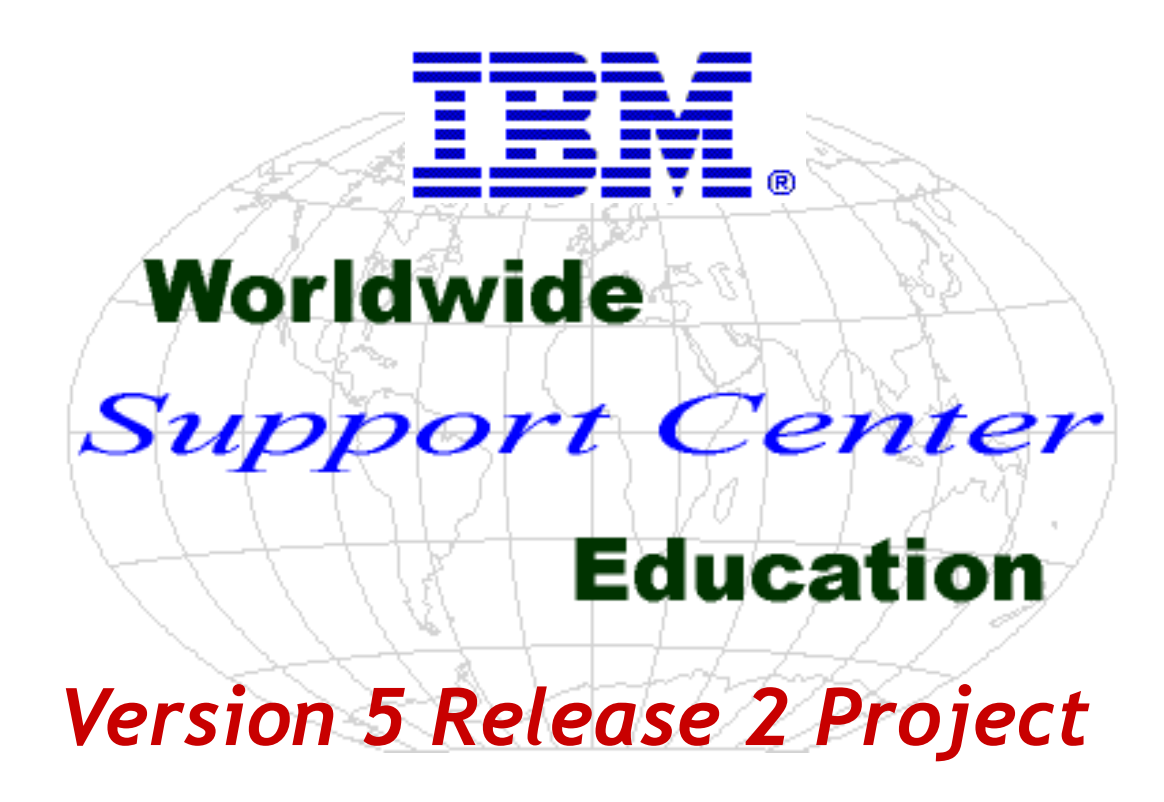

## OS/400 Support For The Internet Printing Protocol

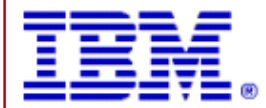

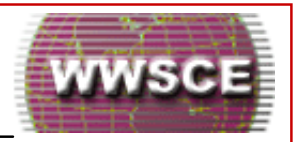

This course will begin with a brief description and history of the Internet Printing Protocol (IPP). It will review the OS/400 V5R1 support for IPP printing, then identify what new support is provided with OS/400 V5R2. Next, it will summarize the total IPP support provided with V5R2. Several topics relative to using the new IPP print driver will be presented, followed by troubleshooting tips, a listing of IBM printers that can be IPP-enabled, OEM devices that can be IPP-enabled, IPP references and a lab exercise.

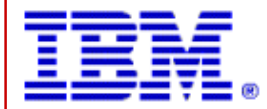

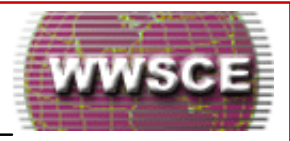

 Support Center personnel and field representatives who will be supporting OS/400 V5R2, particularly in the print area.

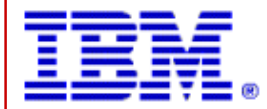

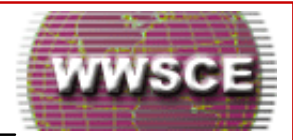

 A general iSeries support background would be a plus. Also, a background in iSeries printing and/or Transmission Control Protocol/Internet Protocol (TCP/IP) would be useful.

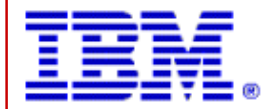

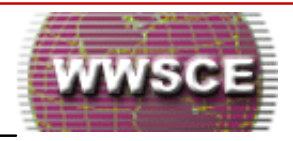

Upon completion of this course, students will be able to:

- Explain what IPP is, and the key points of its history
- Recall what was new in OS/400 V5R1, relative to IPP printing
- Articulate what is new in OS/400 V5R2, relative to IPP printing
- Explain the IPP printing 'complete picture' relative to V5R2
- Create and use a pritner device description on the iSeries that uses the new IPP printer driver

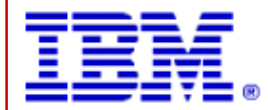

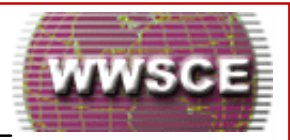

- Perform basic troubleshooting relative to using the IPP printer driver
- List some of the IBM printers that can be IPP-enabled, and some OEM devices that can be IPP-enabled.
- Locate a number of good resources relative to IPP printing

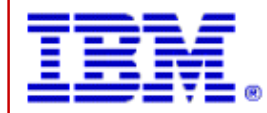

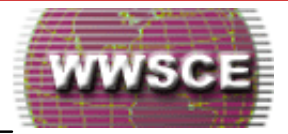

IPP In A Nutshell

IPP History

IPP Printing - What Was New With V5R1 ?

IPP Printing - What's New With V5R2 ?

IPP Printing - The 'Complete Picture' With V5R2

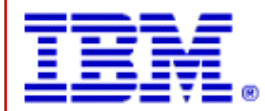

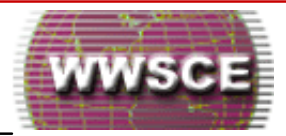

- Using The New IPP Print Driver
  - Overview
  - Configuration Example
  - Screenshots
  - Restrictions

## Troubleshooting The IPP Print Driver Configuration

- General
- New iSeries messages

### Miscellaneous

- IBM printers that can be IPP-enabled
- Some OEM devices that can be IPP-enabled

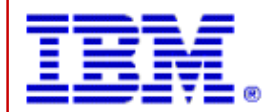

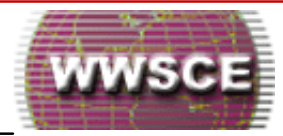

### IPP Printing - References

#### IPP Print Driver Configuration - Lab Exercise

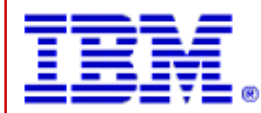

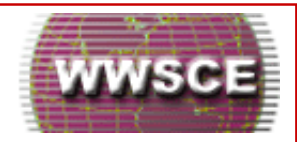

## IPP In A Nutshell

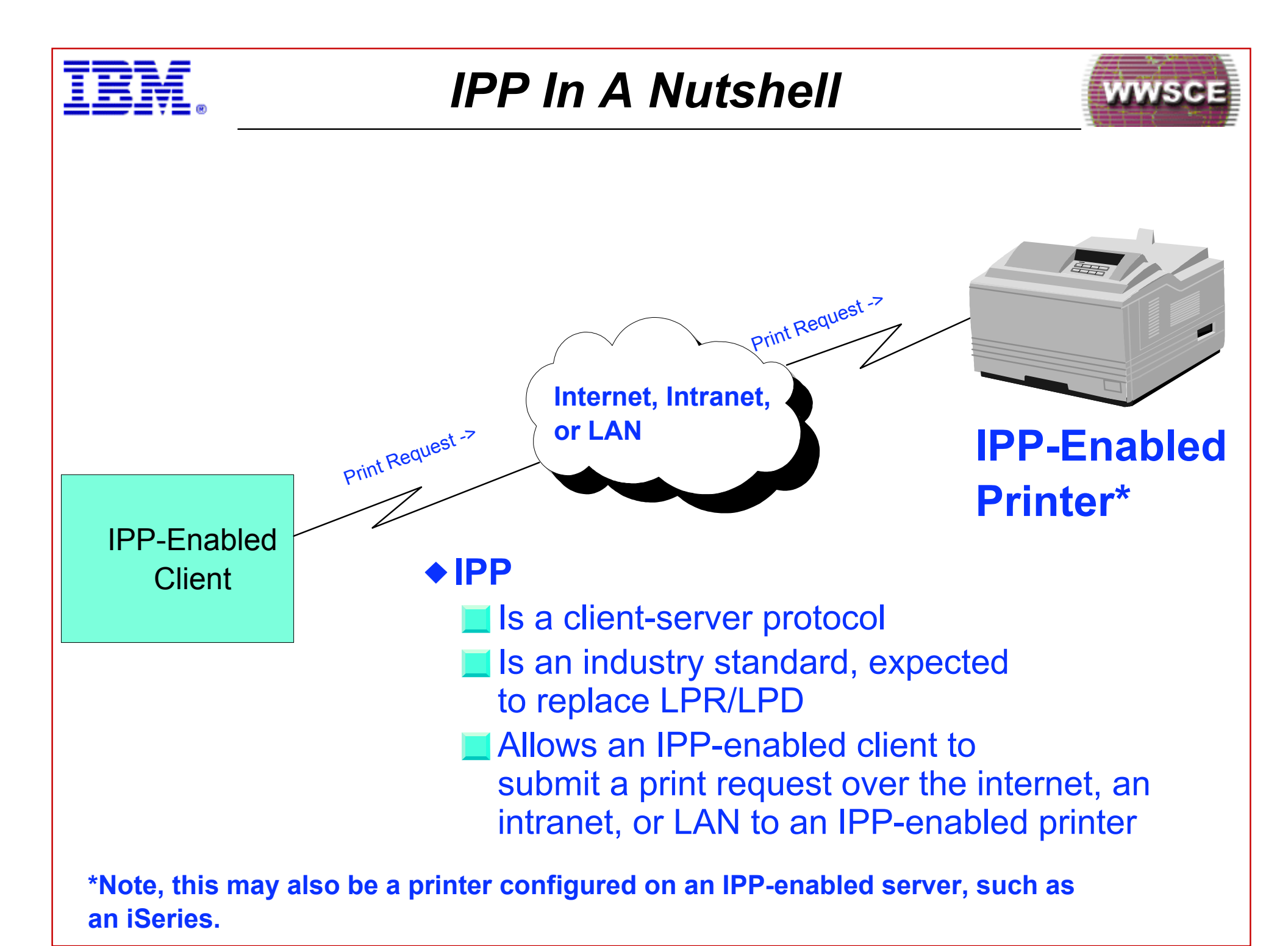

IBM eserver iSeries Support Center Education

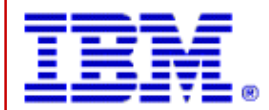

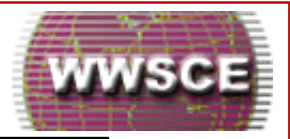

 IPP is a client-server protocol that allows an IPP-enabled client to submit, over the internet, an intranet, or LAN, a print request to an IPP-enabled printer or to an IPP-enabled server, such as an iSeries.

The HTTP/1.1 protocol is used to transport the IPP data.

- IPP is a versatile printing method, and should be supported by a variety of IPP-enabled printers, IP-enabled clients, and IPP-enabled servers
- IPP provides excellent security by providing for a secured connection and authentication

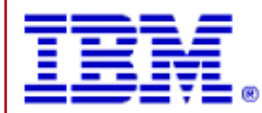

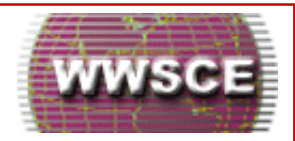

## **IPP History**

IBM Server iSeries Support Center Education

Version 5 Release 2 Project 13

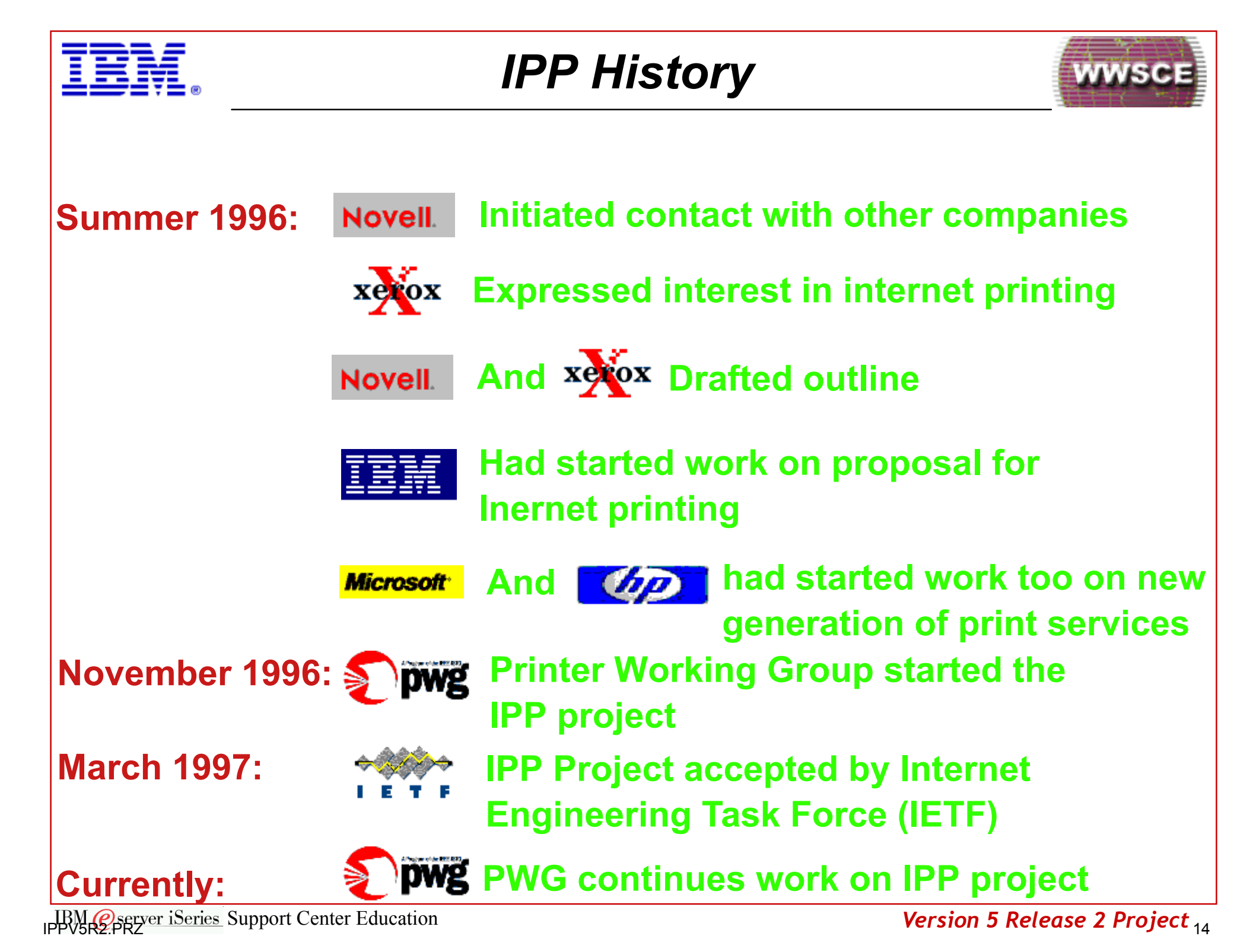

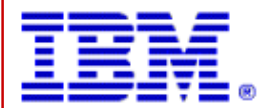

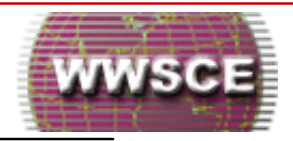

In 1996, Novell approached a number of companies to determine if they were interested in participating in a printing protocol project for printing over the internet. Xerox and some other companies expressed interest. Soon, Novell and Xerox came up with a draft document outlining the protocol project. In a parallel effort, IBM had started work on a proposal for printing over the internet using Web technology. About this same time, it was known that Microsoft and HP had started work on solutions for a new generation of print services.

The initiators knew from the beginning that they wanted the project to become an acknowledged project with the Internet Engineering Task Force (IETF). It was clear to them that, to accomplish this, they first needed to assemble a group of experts. The decision was made to start the activity in the Printer Working Group (PWG). This group had representation from various printer and print server vendors. The PWG started the IPP project in November 1996. After some discussions, it was decided to pool the earlier efforts of Novell, Xerox, and IBM into what is now named the Internet Printing Protocol project. In March 1997, the IPP project was accepted as a new working group of the IETF.

- Among the goals of the the working group are:
  - "...to develop requirements for internet printing and to describe a model and semantics for internet printing."
  - "...to define a new application level Internet Printing Protocol for the following core functions
    - **•** for a user to find out about a printer's capabilities
    - for a user to submit print jobs to a printer
    - for a user to submit print jobs to a printer
    - for a user to cancel a previously submitted job"

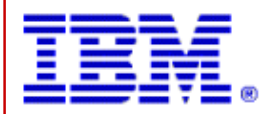

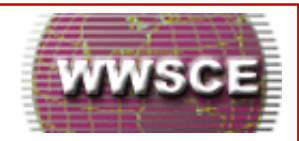

## IPP Printing - What Was New With V5R1 ?

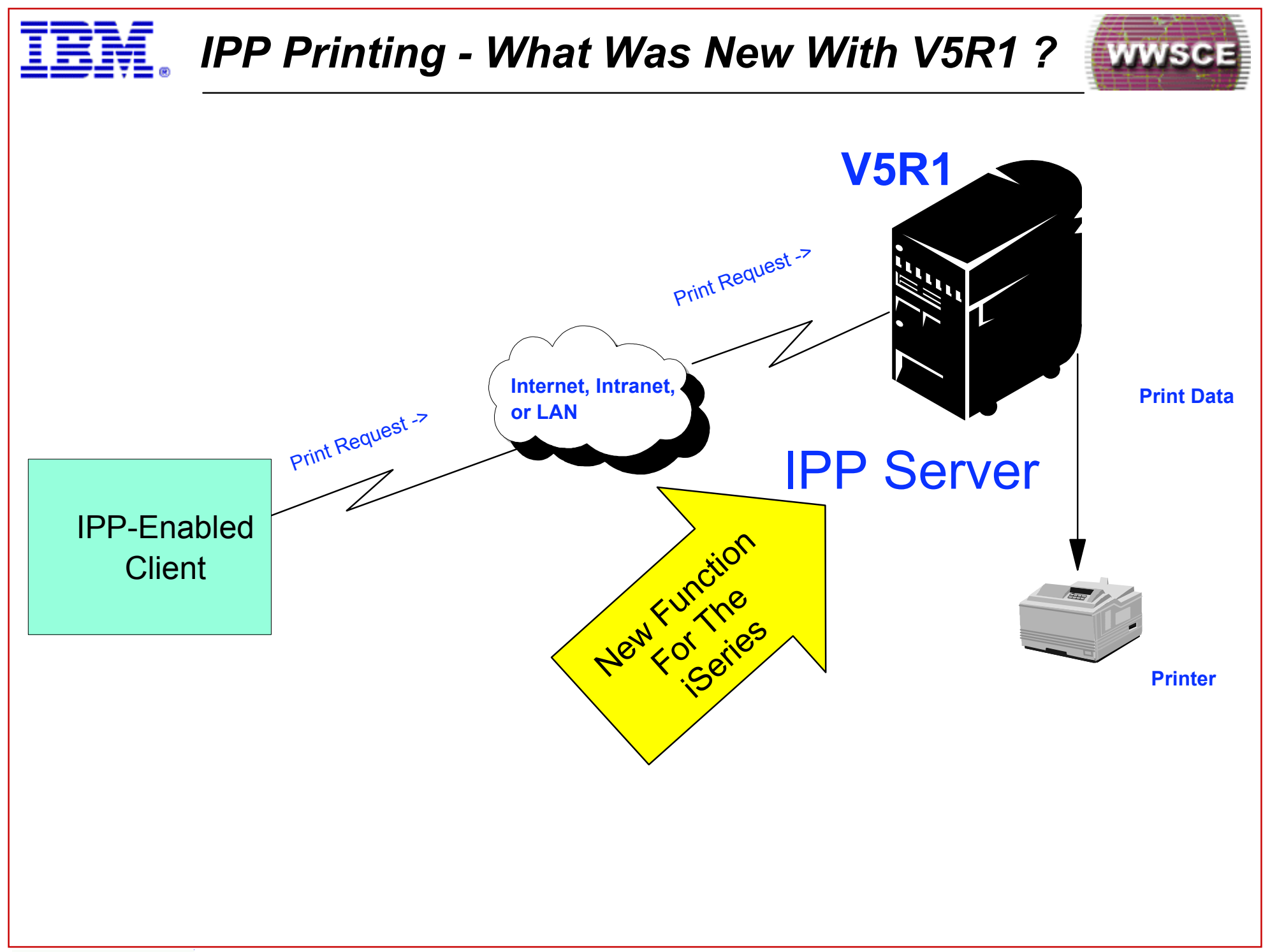

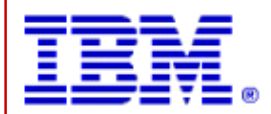

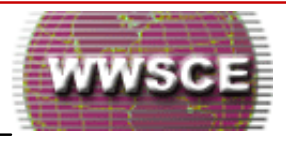

- An IPP-enabled client was able to submit a print request, over the internet, an intranet or LAN to an IPP-enabled iSeries server
- This, for example, allowed a user with a Windows 2000 client to print over the internet, an intranet, or LAN, to a printer configured on an IPP-enabled iSeries.

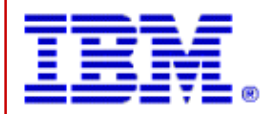

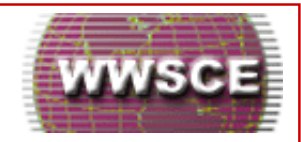

## IPP Printing - What's New With V5R2 ?

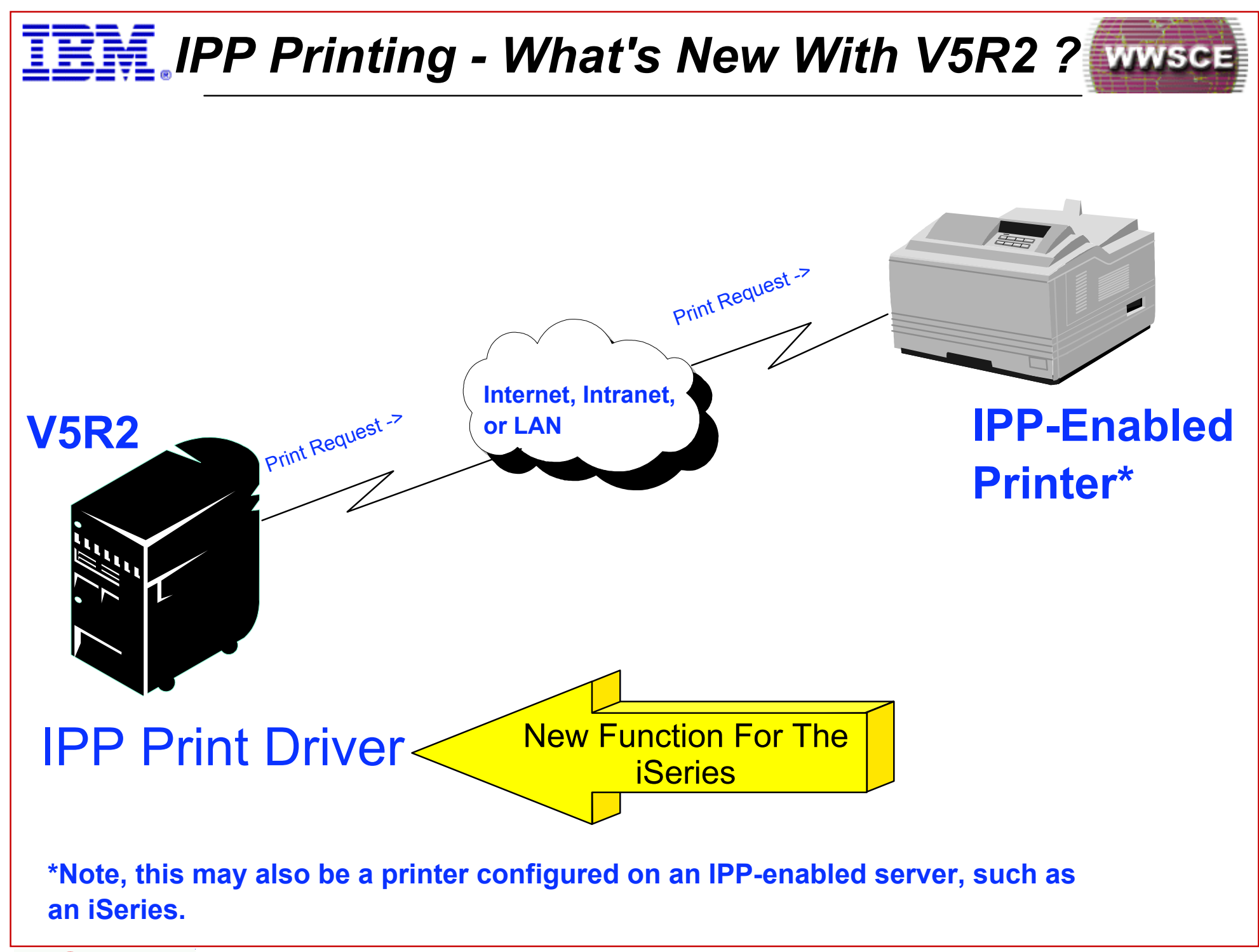

IBM eserver iSeries Support Center Education

Version 5 Release 2 Project 20

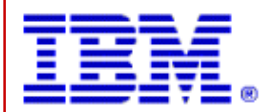

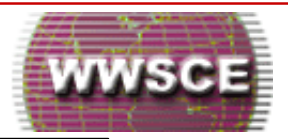

With OS/400 V5R2, the iSeries can now function as an IPP client. The following provide this new function:

- New OS/400 print driver
  - New driver, named \*IBMIPPDRV
  - New driver is implemented according to standard IPP v1.1

With OS/400 V5R1, the iSeries could be configured as an IPP server, but not as an IPP client.

By creating a \*LAN, 3812, Port 631, \*IBMIPPDRV printer device description on a V5R2 iSeries, a user is then able to print from the iSeries over the internet, an intranet or LAN, to an IPP-enabled printer (or, to a printer which is configured on an IPP-enabled server, such as an iSeries).

Also new is, the IPP server on the iSeries can now support a secured connection on the well known IPP port (i.e. port 631).

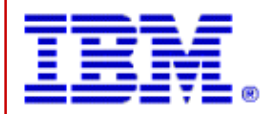

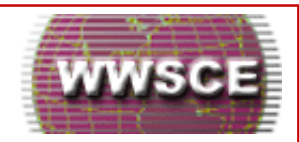

## IPP Printing - The 'Complete' Picture With V5R2

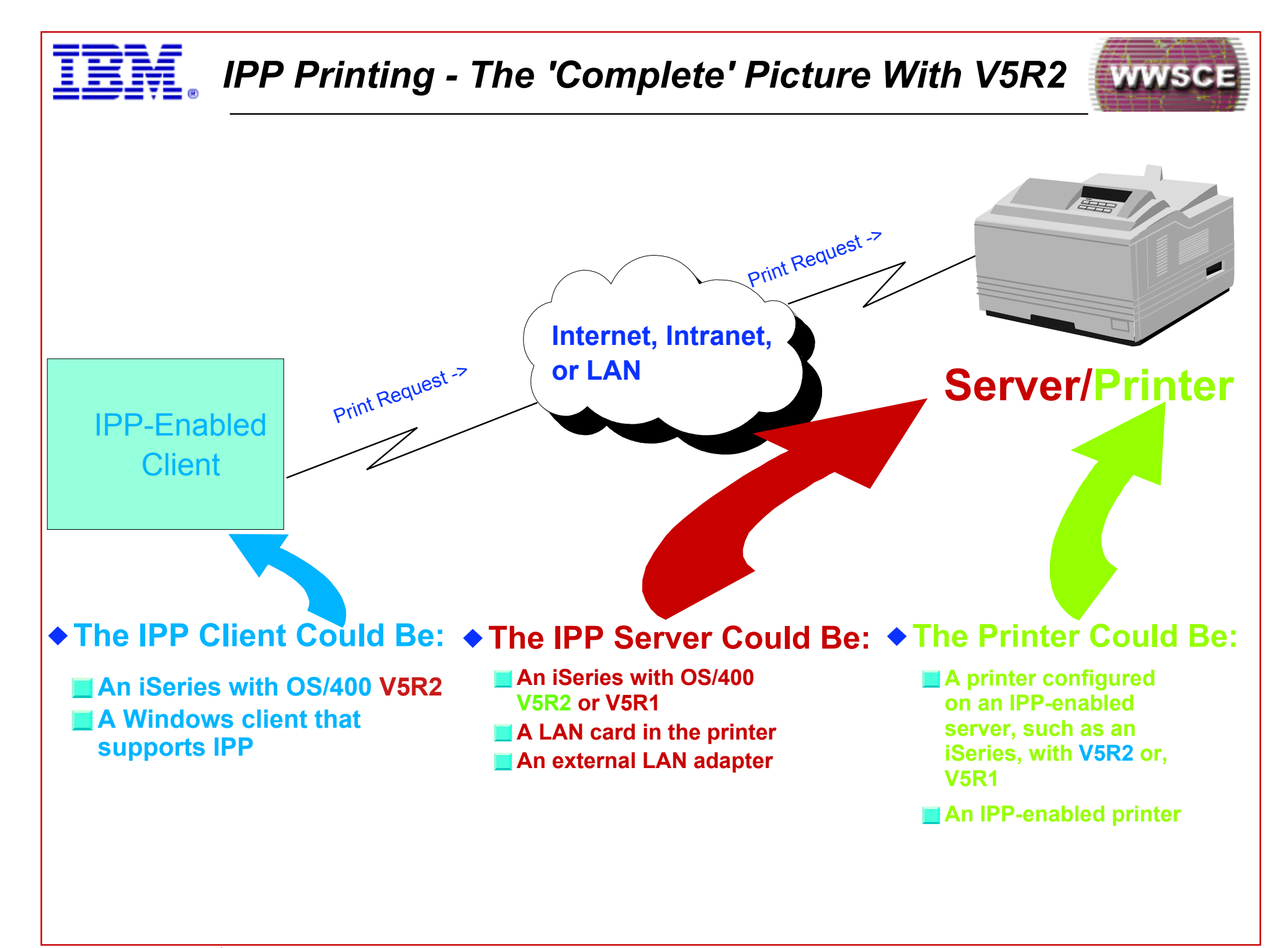

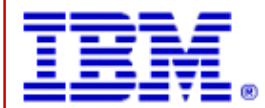

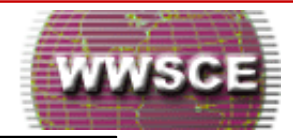

With OS/400 V5R2, a user can print from an IPP-enabled client, such as an iSeries or Windows workstation, via the internet, an intranet, or a LAN, to an IPP-enabled printer or a printer configured on an IPP Server such as an iSeries.

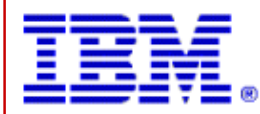

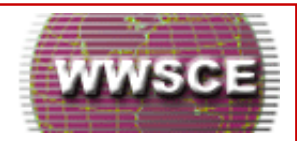

# Using The New IPP Print Driver

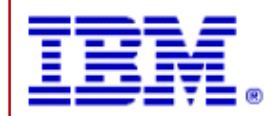

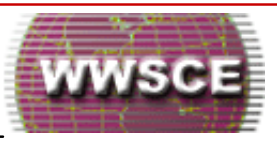

## OVERVIEW

- Simply create a \*LAN, 3812 printer device description
- Or, change an existing PJL or SNMP printer device description
- Vary the device on
- Start the writer (STRPRTWTR)
- And print

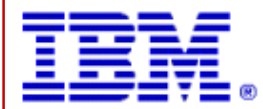

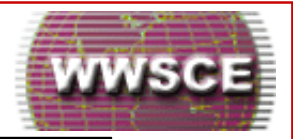

In order to use the IPP print driver on the iSeries, a printer device description must be created with the required parameter values to support the configuration. Or, and existing PJL or SNMP printer device description must be changed to have the required parameter values to support the configuration. Among the key parameter values in the printer device description are PORT 631, SYSDRVPGM \*IBMIPPDRV. Once the printer device description is properly configured, the user simply varies the device on, starts the print writer, and is ready to print.

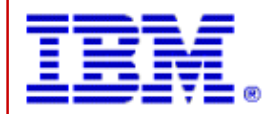

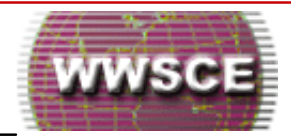

## CONFIGURATION EXAMPLE

#### Prompt On CRTDEVPRT Or CHGDEVPRT, Then Specify:

Device Class (DEVCLS) = \*LAN

Device Type (TYPE) = 3812

Device Model (MODEL) = 1

LAN Attachment (LANATTACH) = \*IP

Port (PORT) = 631 New Value

Activation Timer (ACTTMR) = 170

Host Print Transform (TRANSFORM) = \*YES

Manufacturer Type And Model (MFRTYPMDL) = select value based on actual printer

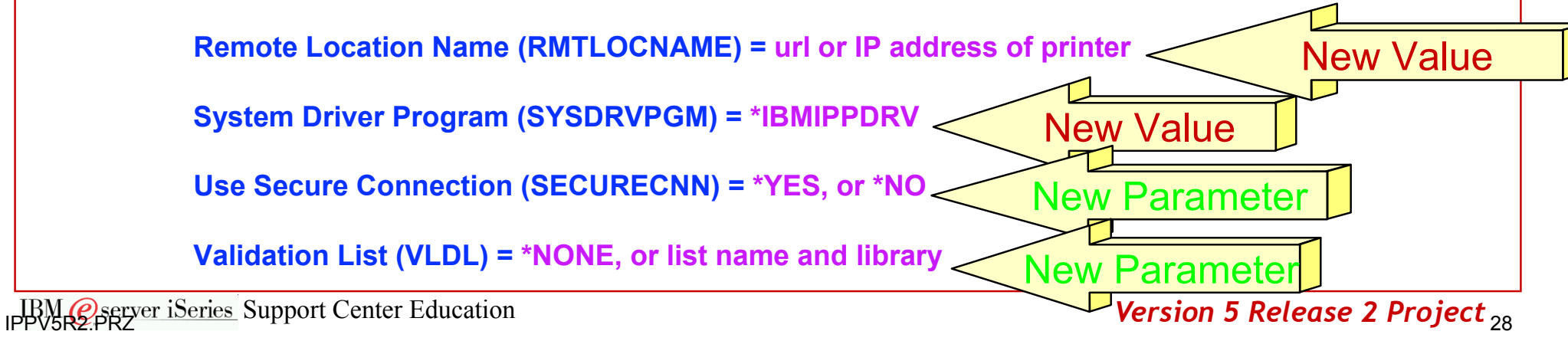

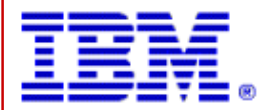

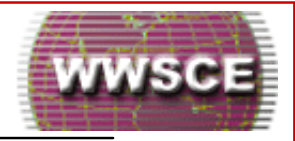

Configuring a printer on the iSeries to use IPP is very similar to configuring a printer to use PJL or SNMP. However, there are five parameters in the printer device description that need to be paid particular attention to when creating a printer device description to use IPP, or when changing an existing PJL or SNMP configuration to use IPP. Those five parameters are:

#### PORT

If the device supports the Internet Printing Protocol (IPP), SYSDRVPGM(\*IBMIPPDRV), the well known port number 631 is used for a non-secure connection. For a secured connection, this parameter value can still be 631, or 6310, or, any unused port specified by the user

#### ♦ RMTLOCNAME

- Specifies the remote location name, remote system name, or internet address.
- The value for this parameter may be specified in either of two formats:
  - http://hp8100.rchland.ibm.com (i.e. URL format)
  - Or, http://9.5.208.29 (i.e. IP address format)

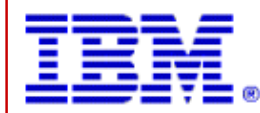

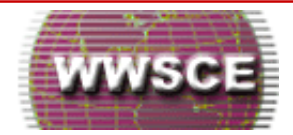

#### SYSDRVPGM

The value, \*IBMIPPDRV must be used here in order to support IPP

#### SECURECNN

- Specifies whether a secure connection is established with the printer. A secure connection provides an encrypted communications session to ensure print data that passes over the connection remains private.
- **Note, This parameter is only valid when SYSDRVPGM(\*IBMIPPDRV) is specified.**
- With a value of \*NO, the connection with the device is not secured
- With a value of \*YES, the connection with the printer is secure. The printer must support SSL(Secure Sockets Layer) or TLS(Transport Layer Security) and must have a system digital certificate. More information about the secure connection can be found in the Printer Device Programming manual

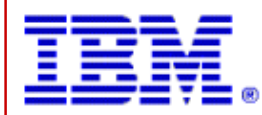

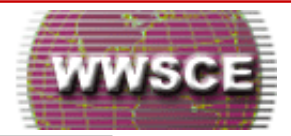

#### VLDL

- Specifies a validation list that is used if the printer requests authentication
- The validation list is checked for the name of the user who created the spool file, the name of the printer device, or the name of the system
- Authentication information associated with the name is returned to the printer
- **Note, this parameter is only valid when SYSDRVPGM(\*IBMIPPDRV) is specified**
- A value of \*NONE, means that no validation list is specified
- A value of validation-list-name, means a validation list containing authentication information is to be used

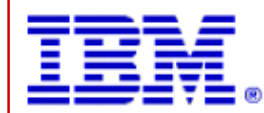

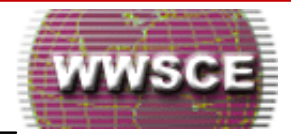

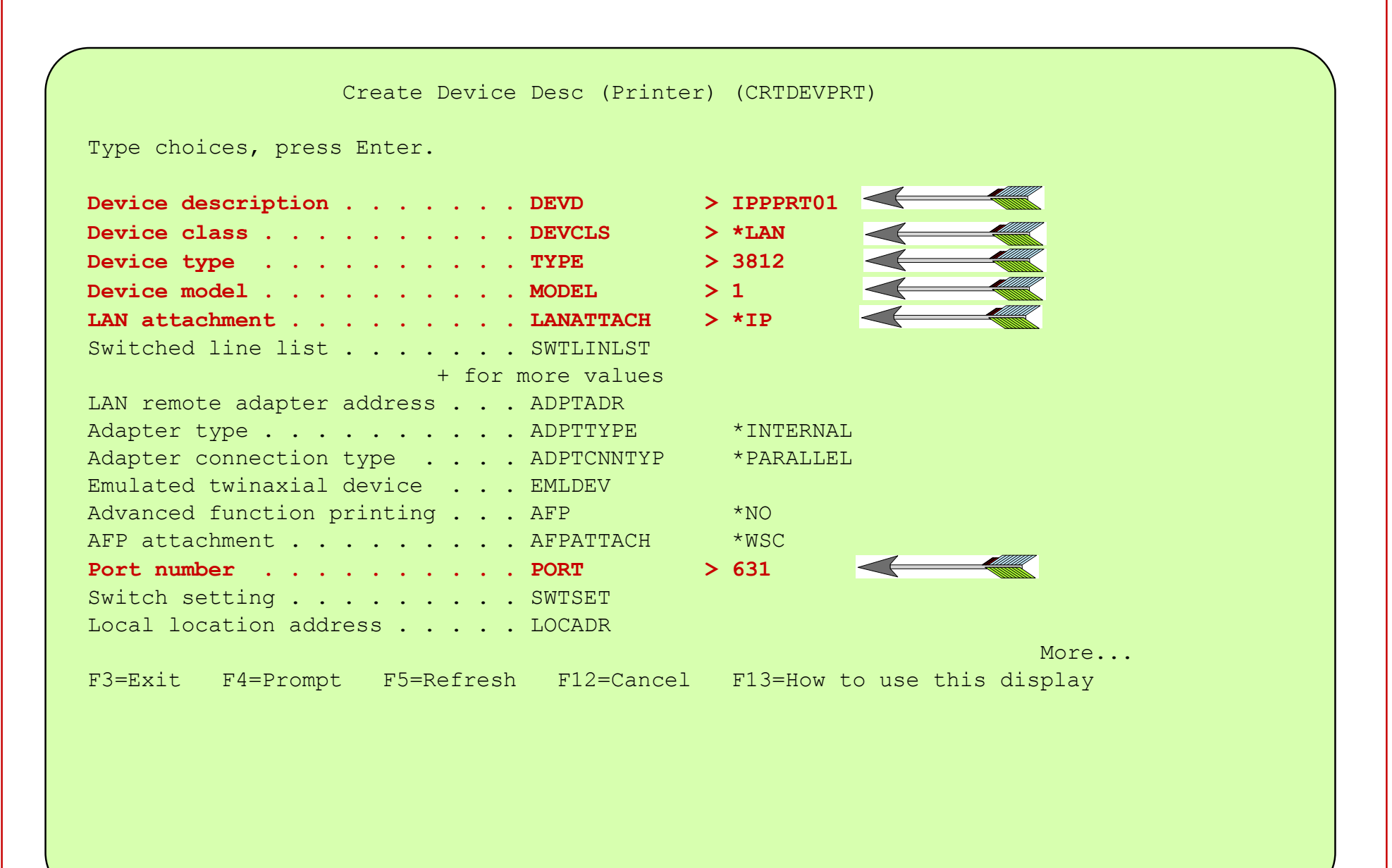

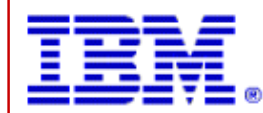

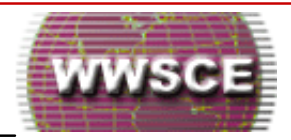

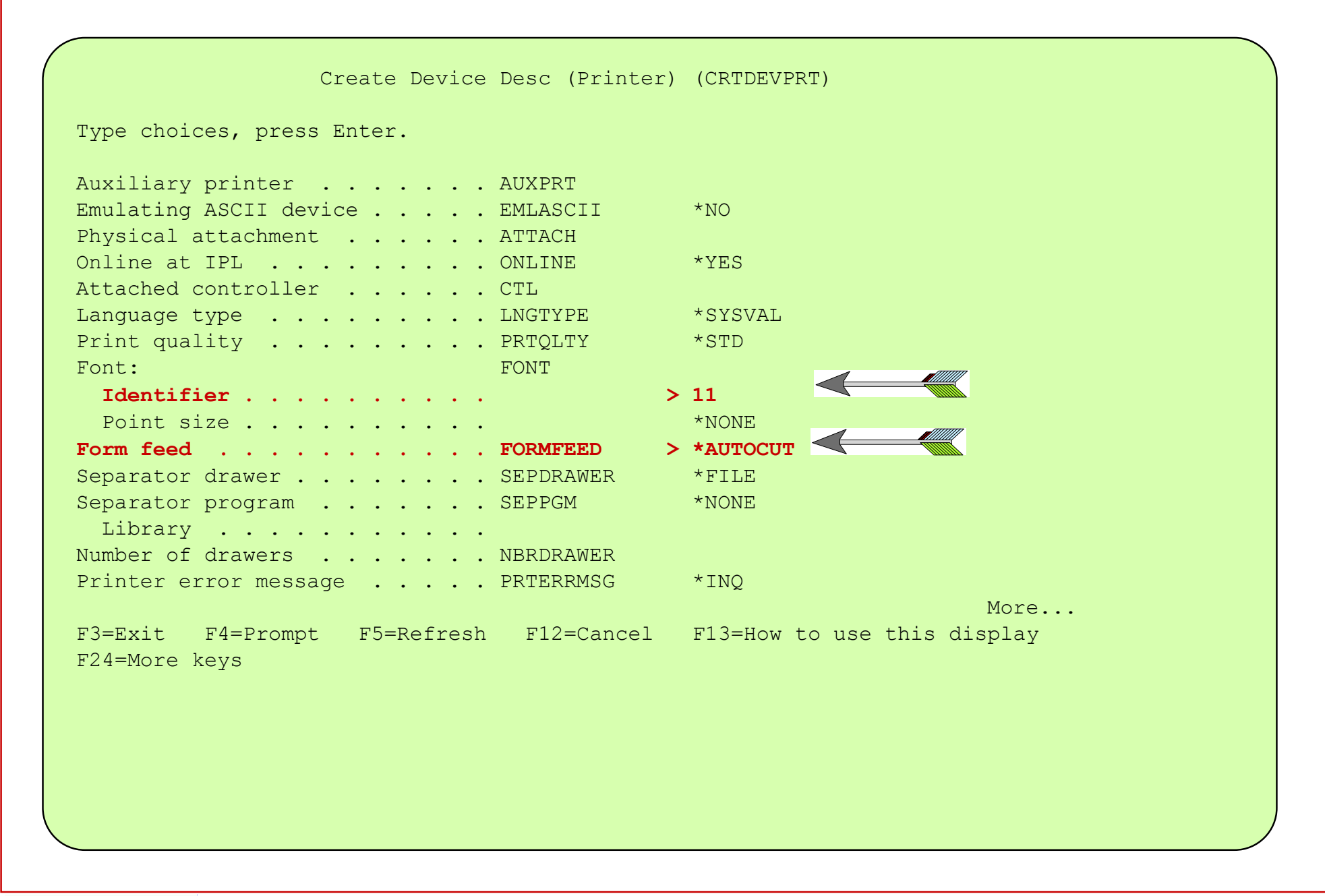

![](_page_33_Picture_0.jpeg)

![](_page_33_Picture_2.jpeg)

![](_page_33_Figure_3.jpeg)

![](_page_34_Picture_0.jpeg)

![](_page_34_Picture_2.jpeg)

Create Device Desc (Printer) (CRTDEVPRT) Type choices, press Enter. Stop bits . . . . . . . . . STOPBITS 1 Host print transform . . . . . TRANSFORM **\*YES** Manufacturer type and model . . MFRTYPMDL > \*LEXOPTRA Paper source 1 . . . . . . . . . . . . . . . . PPRSRC1 > \*LETTER > \*LETTER Envelope source . . . . . . . ENVELOPE \*MFRTYPMDL ASCII code page 899 support . . ASCII899 \*NO Image configuration . . . . . IMGCFG \*NONE Maximum pending requests . . . MAXPNDRQS 6 Print while converting . . . . PRTCVT \*YES Print request timer . . . . . PRTRQSTMR \*NOMAX Form definition . . . . . . . FORMDF F1C10110 Library . . . . . . . . . . . . \*T,TBT, Character identifier: CHRID Graphic character set . . . \*SYSVAL Code page . . . . . . . . . . . More... F3=Exit F4=Prompt F5=Refresh F12=Cancel F13=How to use this display F24=More keys

![](_page_35_Picture_0.jpeg)

![](_page_35_Picture_2.jpeg)

| Create Device Desc (Printer)                                                                                                    | (CRTDEVPRT)                         |
|----------------------------------------------------------------------------------------------------|-------------------------------------|
| Type choices, press Enter.                                                                                                    |                                     |
| Remote location: RMTLOCNAME Name or address                                                                                     | • 'http://9.5.208.29'               |
| Local location LCLLOCNAME<br>Mode MODE<br>User-defined options USRDFNOPT<br>+ for more values<br>User-defined object: USRDFNOBJ | *NETATR<br>QSPWTR<br>*NONE          |
| Object                                                                                                    | *NONE                               |
| Library                                                                                                    | More<br>F13=How to use this display |
|                                                                                                    |                                     |
|                                                                                                    |                                     |

![](_page_36_Picture_0.jpeg)

![](_page_36_Picture_2.jpeg)

| Create Device Desc (Printer)            | (CRTDEVPRT)                         |
|-----------------------------------------|-------------------------------------|
| Type choices, press Enter.              |                                     |
| User-defined driver program USRDRVPGM   | *NONE                               |
| System driver program SYSDRVPGM >       | *IBMIPPDRV                          |
| Secure connection SECURECNN             | *NO                                 |
| Validation list VLDL                    | *NONE                               |
| Publishing information PUBLISHINF       |                                     |
| Support duplex                          | *UNKNOWN                            |
| Support color                           | *UNKNOWN                            |
| Pages per minute black                  | *UNKNOWN                            |
| Pages per minute color                  | *UNKNOWN                            |
| Location                                | *BLANK                              |
| Data streams supported                  | *UNKNOWN                            |
| + for more values                       |                                     |
|                                         |                                     |
| E3-Evit E1-Prompt E5-Pofrosh E12-Capcol | More $F13$ -How to use this display |
| F24=More kevs                           | ris-now to use this display         |
|                                         |                                     |
|                                         |                                     |
|                                         |                                     |
|                                         |                                     |
|                                         |                                     |
|                                         |                                     |
|                                         |                                     |

![](_page_37_Picture_0.jpeg)

![](_page_37_Picture_2.jpeg)

| ( | Create Device Desc (Printer) (CRTDEVPRT)                                                       |
|---|------------------------------------------------------------------------------------------------|
|   | Type choices, press Enter.                                                                     |
|   | Text 'description' TEXT > 'IPP Printer'                                                        |
|   | Dependent location name DEPLOCNAME *NONE                                                       |
|   | Additional Parameters                                                                          |
|   | Remote network identifier RMTNETID *NETATR<br>Workstation customizing object WSCST *NONE       |
|   | Authority AUT *LIBCRTAUT                                                                       |
|   | Bottom<br>F3=Exit F4=Prompt F5=Refresh F12=Cancel F13=How to use this display<br>F24=More keys |

![](_page_38_Picture_0.jpeg)

![](_page_38_Picture_2.jpeg)

## RESTRICTIONS

- \*AFPDS, \*SCS and \*USERASCII type spool files are supported; all others are not
- Direct printing (i.e. SPOOL \*NO) is not supported
- Sharing printers through the direct print (ALWDRTPRT) parameter on the STRPRTWTR command is not supported.
- Note, the PJL and SNMP drivers have these three restrictions as well.

![](_page_39_Picture_0.jpeg)

![](_page_39_Picture_2.jpeg)

The IPP driver is functionally similar to the existing PJL and SNMP drivers. However, the IPP driver does have the following restrictions:

- Only spool files with device type attributes of \*AFPDS, \*SCS, or \*USERASCII are supported. Spool files with other device types (e.g. \*IPDS) will be held, and a spool file status message will be sent to the message queue which is specified in the printer device description.
- Direct printing is not supported. (i.e. SPOOL parameter set to \*NO on the CRTPRTF, CHGPRTF, or OVRPRTF command).
- Sharing printers through the direct print (ALWDRTPRT) parameter on the STRPRTWTR command is not supported. Printer sharing means specifying the SPOOL parameter value = \*NO on the CRTPRTF command and the ALWDRTPRT parameter value set to \*YES on the STRPRTWTR command.
- Note, the PJL and SNMP drivers have these restrictions as well.

![](_page_40_Picture_0.jpeg)

![](_page_40_Picture_1.jpeg)

## Troubleshooting The IPP Print Driver Configuration

![](_page_41_Picture_0.jpeg)

- Troubleshooting the IPP print driver configuration is very similar to troubleshooting the PJL or SNMP configurations
- Some of the tools useful in troubleshooting the IPP print driver configuration are:
  - The writer joblog
  - The message queue for writer messages
  - The communications trace

 Many of iSeries messages used for the PJL and SNMP configurations are also used for the IPP print driver configuration

 However, there are some iSeries messages that are unique to the IPP print driver configuration

![](_page_42_Picture_0.jpeg)

![](_page_42_Picture_2.jpeg)

Just as configuring an IPP printer device description on an iSeries is very similar to configuring a PJL or SNMP device description, troubleshooting is very similar as well. Among the commonly used iSeries tools and resources for troubleshooting lan printing issues are, the writer joblog, the writer message queue, and the communications trace. These can be essential in pinpointing IPP print driver printing problems.

Most of the iSeries messages used relative to the PJL and SNMP printer configurations are also used for the IPP print driver configuration. In addition, there are a number of new iSeries messages unique to the IPP print driver configuration. These new messages are listed and described later in this section.

![](_page_43_Picture_0.jpeg)

![](_page_43_Picture_2.jpeg)

## ◆ CPD6F83

Could not establish Internet Print Protocol (IPP) communications with device &1.

## ◆ CPD6F84

Could not establish secure connection with device &1.

## ♦ CPD6F85

Could not satisfy authentication request from device &1.

![](_page_44_Picture_0.jpeg)

![](_page_44_Picture_2.jpeg)

### ◆ CPD6F86

Port &2 was used to connect to device &1.

## ◆ CPD6F87

Spool file attribute is not supported on device &1.

### CPD6F88

Internet Printing Protocol (IPP) status message returned by device &1.

![](_page_45_Picture_0.jpeg)

![](_page_45_Picture_2.jpeg)

## ◆ CPD6F89

### Internet Printing Protocol (IPP) job state message returned by device &1.

![](_page_46_Picture_0.jpeg)

![](_page_46_Picture_2.jpeg)

Display Formatted Message Text

System: S10A8858

| Message | ID . | • | • | • | • | • | • | • | • | : | CPD6F83 |
|---------|------|---|---|---|---|---|---|---|---|---|---------|
| Message | file | • | • | • | • | • | • | • | • | : | QCPFMSG |
| Libra   | су . | • | • | • | • | • | • | • | • | : | QSYS    |

Message . . . . : Could not establish Internet Print Protocol (IPP) communications with device &1.

Cause . . . . : Was not able to establish IPP communications with device &1. The reason code is &2. The reason codes and their meanings are as follows:

1 - A connection was established with the device, but the device did not respond with an IPP response.

2 - A connection was established with the device, but the IPP request was not understood by the device.

**Recovery** . . . : The recovery for the reason codes are as follows:

1 - Make sure that the device supports IPP and that the correct port and path are specified. Port 631 is the well known port for the Internet Print Protocol.

2 - No recovery. Contact your service organization and report the problem.

Press Enter to continue.

F3=Exit F11=Display unformatted message text F12=Cancel

![](_page_47_Picture_0.jpeg)

![](_page_47_Picture_2.jpeg)

| F3=Exit                          | F11=Display unforma                                | tted message tex                                        | t F12=Cancel                                          |                   |                    |  |
|----------------------------------|----------------------------------------------------|---------------------------------------------------------|-------------------------------------------------------|-------------------|--------------------|--|
| Press Ent                        | er to continue.                                    |                                                         |                                                       |                   | Bottom             |  |
|                                  |                                                    |                                                         |                                                       |                   |                    |  |
|                                  |                                                    |                                                         |                                                       |                   |                    |  |
| Message .<br>Recovery<br>that th | : Could not<br>: Verify th<br>e device is configur | establish secur<br>at the device ca<br>ed to accept SSL | e connection with<br>n support secure<br>connections. | device<br>connect | e &1.<br>cions and |  |
| Message f<br>Library             | ile                                                | : QCPFMSG<br>: QSYS                                     |                                                       |                   |                    |  |
| Message I                        | D                                                  | : CPD6F84                                               | <i></i>                                               | o com.            | 510110000          |  |
|                                  | 1                                                  |                                                         | Sv.                                                   | stom.             | S1028858           |  |

![](_page_48_Picture_0.jpeg)

![](_page_48_Picture_2.jpeg)

Display Formatted Message Text System: S10A8858 Message ID . . . . . . . . . . CPD6F85 Message file . . . . . . . : QCPFMSG OSYS Message . . . . : Could not satisfy authentication request from device &1. **Cause** . . . . : Was not able to satisfy the authentication request from device &1. The reason code is &2. The reason codes and their meanings are as follows: 1 - Validation list was not configured in device description. 2 - Device did not accept validation list authentication information. 3 - Client certificate was not associated with user profile. 4 - Device did not accept client certificate. **Recovery** . . . : The recovery for the reason codes are as follows: 1 - Specify a Validation list in the device description. 2 - Verify that the Validation list contains a userid and password that the device will accept. 3 - The device is configured for SSL. Verify that a client certificate is associated with the user profile of the user that owns the spooled file. 4 - Verify that the device is configured to accept a client certificate from the user that owns the spooled file. Press Enter to continue. F3=Exit F11=Display unformatted message text F12=Cancel

![](_page_49_Picture_0.jpeg)

![](_page_49_Picture_2.jpeg)

|                                                                         | Display 1                                                                                          | Formatted Messag                                                                        | ge Text                                                       | System:                        | S10A8858              |  |
|-------------------------------------------------------------------------|----------------------------------------------------------------------------------------------------|-----------------------------------------------------------------------------------------|---------------------------------------------------------------|--------------------------------|-----------------------|--|
| Message ID<br>Message file .<br>Library                                 | · · · · · · · · · · ·                                                                              | CPD6F86<br>QCPFMSG<br>QSYS                                                              |                                                               | 0,000m                         |                       |  |
| Message<br>Cause<br>contains the <u>r</u><br>Recovery<br>to specify the | : Port &2 was to<br>: RMTLOCNAME cont<br>port number that to<br>: Do not use Rive port number. The | used to connect<br>ontained a port<br>was used.<br>MTLOCNAME to spe<br>e well known por | to device &1<br>number that<br>ecify the por<br>rt for IPP is | was ignor<br>t number.<br>631. | red. PORT<br>Use PORT |  |
|                                                                         |                                                                                                    |                                                                                         |                                                               |                                |                       |  |
| Press Enter to d                                                        | continue.                                                                                          |                                                                                         |                                                               |                                | Bottom                |  |
| F3=Exit F11=D:                                                          | splay unformatte                                                                                   | d message text                                                                          | F12=Cancel                                                    |                                |                       |  |
|                                                                         |                                                                                                    |                                                                                         |                                                               |                                |                       |  |

![](_page_50_Picture_0.jpeg)

![](_page_50_Picture_2.jpeg)

| Message ID<br>Message file .                                     | CPD6                                                          | <b>F87</b><br>MSG                               | System:                                                    | SIUA8858                         |  |
|------------------------------------------------------------------|---------------------------------------------------------------|-------------------------------------------------|------------------------------------------------------------|----------------------------------|--|
| Library                                                          | QS                                                            | YS                                              |                                                            |                                  |  |
| <pre>Message : Cause :     &amp;5 job &amp;8/&amp;7/&amp;6</pre> | Spool file attrib<br>Spool file attrib<br>created on system & | ute is not su<br>ute &2 with v<br>10 on &9 is n | pported on device<br>alue &3 for file<br>ot supported on c | e &1.<br>&4 number<br>device &1. |  |
|                                                                  |                                                               |                                                 |                                                            |                                  |  |
|                                                                  |                                                               |                                                 |                                                            |                                  |  |
|                                                                  |                                                               |                                                 |                                                            |                                  |  |
| Press Enter to cor                                               | ntinue.                                                       |                                                 |                                                            | Bottom                           |  |
| F3=Exit F11=Disp                                                 | play unformatted mes                                          | sage text F                                     | 12=Cancel                                                  |                                  |  |
|                                                                  |                                                               |                                                 |                                                            |                                  |  |
|                                                                  |                                                               |                                                 |                                                            |                                  |  |
|                                                                  |                                                               |                                                 |                                                            |                                  |  |

![](_page_51_Picture_0.jpeg)

![](_page_51_Picture_2.jpeg)

| Display Formatted Message Text                                                      |  |
|-------------------------------------------------------------------------------------|--|
| Message ID : CPD6F88<br>Message file : QCPFMSG<br>Library : QSYS                    |  |
| Message : Internet Printing Protocol (IPP) status message returned<br>by device &1. |  |
| <b>Cause</b> : Device &1 has returned IPP status message - &2.                      |  |
|                                                                                     |  |
|                                                                                     |  |
|                                                                                     |  |
|                                                                                     |  |
|                                                                                     |  |
|                                                                                     |  |
| Detter                                                                              |  |
| Press Enter to continue.                                                            |  |
|                                                                                     |  |
| F3=Exit F11=Display unformatted message text F12=Cancel                             |  |
|                                                                                     |  |
|                                                                                     |  |
|                                                                                     |  |
|                                                                                     |  |
|                                                                                     |  |

![](_page_52_Picture_0.jpeg)

![](_page_52_Picture_2.jpeg)

![](_page_52_Picture_3.jpeg)

![](_page_53_Picture_0.jpeg)

![](_page_53_Picture_1.jpeg)

# Miscellaneous

![](_page_54_Picture_0.jpeg)

![](_page_54_Picture_2.jpeg)

- At the present time, the following IBM printers can be IPP-enabled, allowing an IPP client to print to them over the internet, an intranet, or LAN:
  - InfoPrint 21 (Type 4322)
  - InfoPrint 70 (Type 2770)
  - InfoPrint 2085 (Type 2785)
  - InfoPrint 2105 (Type 2705)

![](_page_55_Picture_0.jpeg)

Miscellaneous - OEM Printers/LAN Devices That Can Be IPP-Enabled

![](_page_55_Picture_2.jpeg)

#### Hewlett-Packard

Generally speaking, a printer with an internal HP Jetdirect card or a printer connected to an external Jetdirect box can be printed to from an IPP client, provided the Jetdirect device supports the IPP server, and IPP is enabled on the device.

According to the information on the website referenced below, there are two methods that may be used to determine if the HP Jetdirect print server is IPP enabled. They are:

- Print a Configuration or self-test page from the HP Jetdirect box or from the printer. If the version number listed on the Configuration page is revision G.07.15, H.07.15, or later, the HP Jetdirect print server is IPP enabled. Any firmware that is below that letter and/or number value does not support IPP. For further details, refer to the following HP website. http://www.hp.com/cposupport/networking/support\_doc/bpj05549 .html
- Try browsing to the HP Jetdirect print server. From a browser, type the HP Jetdirect print server's URL. For example, if the Jetdirect has an IP address of 192.168.109.108, type: http://192.168.109.108 in the browser. After the Embedded Web page is loaded, look at the lower-left hand side of the page for a link to the Internet Printing Install Wizard. If this link is found, the HP Jetdirect print server is IPP enabled.

![](_page_56_Picture_0.jpeg)

![](_page_56_Picture_2.jpeg)

#### Lexmark

The following information was taken from a Lexmark web page:

"Web-enabled Printing

The Lexmark MarkNet 2000 Series of internal and external print servers provide IPP (Internet Printing Protocol) capability which allows direct-to-URL printing with Lexmark network printers and multifunction products using the Windows 2000 IPP client implementation."

The above information was found at:

http://www.lexmark.com/US/press\_releases\_details/0,1233,MTU0fDE=,00.html

- Note, the above information is not intended to be a comprehensive statement regarding support for IPP by Lexmark's productline, but rather, simply an example of one Lexmark product series that supports IPP printing.
- For questions regarding a specific Lexmark printer or print server relative to whether or not it supports IPP printing, contact Lexmark Technical Support at 1-800-539-6375

![](_page_57_Picture_0.jpeg)

![](_page_57_Picture_1.jpeg)

## **IPP Printing - References**

![](_page_58_Picture_0.jpeg)

![](_page_58_Picture_2.jpeg)

- "iSeries Printer Device Programming" (SC41-5713-05) http://submit.boulder.ibm.com/pubs/html/ws400/cur/v5r2/ ic2924/books/sm16/c4157135.pdf
- "iSeries Printing" http://submit.boulder.ibm.com/pubs/html/as400/cur/ v5r2/ic2924/index.htm
- Printing Documents Over The Internet Using The Internet Printing Protocol http://www.printers.ibm.com/R5PSC.NSF/Web/ipservwebipp
- "IBM eserver iSeries Printing VI", (SG24-6250-00), http://publib-b.boulder.ibm.com/Redbooks.nsf/9445fa5b4 16f6e32852569ae006bb65f/d7e842ba22f62bdd85256ac50057 d9d9?OpenDocument&Highlight=0,printing,VI

## **IEM** IPP Printing - References (continued)

![](_page_59_Picture_1.jpeg)

- Internet Printing Protocol Overview http://www.printers.ibm.com//R5PSC.NSF/Web/ ippoverview
- Internet Printing Protocol (IPP) At A Glance http://www.printers.ibm.com/R5PSC.NSF/Web/ ippspotlight
- Printer Working Group (PWG) website http://www.pwg.org

Internet Printing Protocol, Sponsored By The PWG http://www.pwg.org/ipp/index.html

## **IEM** IPP Printing - References (continued)

![](_page_60_Picture_1.jpeg)

 Internet Printing Protocol, Maintained By The Internet Engineering Task Force (IETF) Secretariat http://www.ietf.org/html.charters/ipp-charter.html

IPP Documents http://www.ietf.org/ids.by.wg/ipp.html

HP Internet Printer Connect Software - Determining if IPP is Enabled http://www.hp.com/cposupport/networking/support\_doc/ bpj05549 .html

![](_page_61_Picture_0.jpeg)

 Lexmark announces Windows 2000 compatibility for hardware, software and management tools

http://www.lexmark.com/US/press\_releases\_details/0,1233, MTU0fDE=,00.html

Lexmark Technical Support: 1-800-539-6375

![](_page_62_Picture_0.jpeg)

![](_page_62_Picture_1.jpeg)

## Lab Exercise #1

## **IPP** Print Driver

![](_page_62_Figure_4.jpeg)

Version 5 Release 2 Project 63

IBM Server iSeries Support Center Education